# New Application

1. Create an account

| Applicati                   | on Portal: Sign In                          |   |
|-----------------------------|---------------------------------------------|---|
| First time submitting an    | application to Northeast? Create An Account | 6 |
| Email                       |                                             |   |
|                             |                                             |   |
| The Email field is required |                                             | / |
| Password                    |                                             | _ |
|                             |                                             |   |
|                             | SHOW                                        |   |

# 2. Fill Out your Contact Information

## Contact Information

| Please start your application by creating an account. |                                                                                                    |
|-------------------------------------------------------|----------------------------------------------------------------------------------------------------|
| First Name *                                          | Middle                                                                                                    |
| Northeast                                             | Test                                                                                                    |
| Last Name *                                           | Email Address *                                                                                                |
| Student                                               | northeaststudent@test.edu I                                                                                    |
| Confirm Email Address *                               |                                                                                                    |
| northeaststudent@test.edu                             |                                                                                                    |
|                                                       |                                                                                                    |
| Cell Phone *                                          | Text Messages                                                                                                  |
| 4021234567                                            | You may receive information from Northeast Community<br>College via text message (msg & data rates may apply). |
|                                                       | Reply STOP to end or HELP for help. Terms and                                                                  |
|                                                       | Conditions   Privacy Policy                                                                                    |
|                                                       | 🔵 Do Not Allow 💿 Allow                                                                                         |

# 3. Fill out your Address completely

Address Line 1

3 Street address and apartment number if applicable.

| 801 Benjamin Ave |                |   |
|------------------|----------------|---|
| P.O. Box         |                |   |
| P. O. Box 469    |                |   |
| City             | State/Province |   |
| Norfolk          | Nebraska       | ~ |
| ZIP/Postal Code  |                |   |
| 68702            |                |   |

# 4. Fill out your personal Information

| Are you Hispanic or Latino?                                     |   | Gender |   |
|-----------------------------------------------------------------|---|--------|---|
| Hispanic/Latino                                                 | ~ | Male   | ~ |
| Birth Date                                                      |   |        |   |
| Please check your date of birth for accuracy before continuing. |   |        |   |
| 07/01/1973                                                      |   |        |   |

# 5. Fill out your High School Information

| High School Information                                              |
|----------------------------------------------------------------------|
| I am currently attending high school or have a high s 🗸              |
| High School History 1                                                |
| High School                                                          |
| School Name or City (full or partial)                                |
| In order to search by name, enter at least 3 characters of the name. |
| Norfolk Senior High                                                  |
| Country                                                              |
|                                                                      |
| Search Results                                                       |
| Norfolk Senior High School - 281620                                  |
| ( <mark>Norfolk</mark> , Nebraska, United States)                    |
| School Not Found                                                     |

# 6. Complete the questionnaire

Why are you enrolling? \*

| Review Options Carefully.                                                        | ~ |
|----------------------------------------------------------------------------------|---|
| When do you want to start at Northeast?                                          |   |
| Double check the term that you are wanting to start in.                          | ~ |
| Field of Study *                                                                 |   |
| A Field of Study is a group of degree and certificate programs in a career area. |   |
| Select your field of study.                                                      | ~ |

# 7. Enter password and Check reCAPTCHA box.

#### Account Information

Password requirements:

- a minimum of 10 characters
- at least one lowercase letter
- at least one uppercase letter
- at least one number

| Password *      |           | Confirm Password *      |  |
|-----------------|-----------|-------------------------|--|
| Make unique     | password  | Confirm unique password |  |
| I'm not a robot | reCAPTCHA |                         |  |

8. Activate Account- Go to your email address that you used to sign up and activate your account. If you do not receive it, click on resend email. Check your Spam folder also.

| Account Pending Activation                                                                                                    |
|----------------------------------------------------------------------------------------------------|
| ② Your account is pending activation. You will receive an email soon containing instructions on how to activate your account. If you do not receive an email, you can use the link below to have the activation link resent to your email address. |
| Resend Activation Email                                                                                                    |

## Start Application!

- 1. Complete Personal Information Tab
  - a. Verify Name and Contact information is correct

#### Name

| Please enter your name exactly as it appears on official docu<br>Legal First Name * | ments.<br>Middle Name |
|-------------------------------------------------------------------------------------|-----------------------|
| Northeast                                                                           | Test                  |
| Complete Last Name *                                                                | Suffix                |
| Student                                                                             | ~                     |
| Previous Last Name(s)                                                               |                       |
|                                                                                     |                       |
|                                                                                     |                       |
| Contact Information                                                                 |                       |
| Email Address *                                                                     | Cell Phone *          |
| northeaststudent@test.edu                                                           | 4021234567            |
| Alternate Phone                                                                     |                       |
|                                                                                     |                       |

b. Verify your address information is correct and add a mailing address if needed

## Permanent Address

| Country *                                                |                    |   |
|----------------------------------------------------------|--------------------|---|
| United States 🗸                                          |                    |   |
| Street Address and Apartment Number (if Applicable) *    | P.O. Box           |   |
| PO Box 469                                               | 801 E Benjamin Ave |   |
| City *                                                   | State/Province *   |   |
| Norfolk                                                  | Nebraska           | ~ |
| ZIP/Postal Code *                                        |                    |   |
| 68702-0469                                               |                    |   |
|                                                          |                    |   |
| Current Address                                          |                    |   |
| Is your current address different than permanent address | 2                  |   |

🔵 Yes 🧿 No

c. Complete the Personal information and Emergency Contact portions

## Personal Information

| Legal Sex * 🔓                                                                |   |
|------------------------------------------------------------------------------|---|
| Male                                                                         |   |
| Birth Date *                                                                 |   |
| (mm/dd/yyyy) Please check your date of birth for accuracy before continuing. |   |
| 7/1/1973                                                                     |   |
| Are you a first generation college student? *                                |   |
|                                                                              | ~ |
|                                                                              |   |
| Emergency Contact                                                            |   |

| First Name *   | Last Name * |
|----------------|-------------|
|                |             |
|                |             |
| Phone Number * |             |
|                |             |
|                |             |

d. Save and Continue or Save your application and come back later

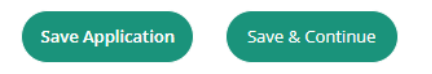

- 2. Complete Demographics page.
  - a. Answer the Language, Military and citizenship information

| Language Used at home                                             | • | I would like application materials in Spanish sent to my home. |
|-------------------------------------------------------------------|---|----------------------------------------------------------------|
| Military Information                                              |   |                                                                |
| Are you a U.S. Veteran or do you have a U.S. military connection? |   |                                                                |
| 🔿 Yes 🧿 No                                                        |   |                                                                |
| Citizenship Information                                           |   |                                                                |
| Citizenship Status *                                              |   |                                                                |
|                                                                   | ~ |                                                                |
| Social Security Number - No Dashes                                |   |                                                                |
|                                                                   |   |                                                                |
|                                                                   |   |                                                                |

b. Certify and answer the race, ethnicity and resident questions.

## Do you certify the following?

For the purpose of complying with Neb. Rev. Stat. 4-114, you hereby attest that your response and the information provided on this form and any related application for public benefits are true, complete and accurate and you understand that this information may be used to verify your lawful presence in the United States. 🔿 Yes 🗿 No

| $\sim$ | - |
|--------|---|
|        |   |
|        |   |
|        |   |
|        |   |
|        |   |

### Without regard to your race, what is your ethnicity?

|   | Hispanic/Latino | ~ |   |
|---|-----------------|---|---|
| А |                 |   | / |

Without regard to your ethnicity, please select one or more racial categories:

| American Indian or Alaska Native     |                 |                 |
|--------------------------------------|-----------------|-----------------|
| 🗌 Asian                              |                 |                 |
| Black or African American            |                 |                 |
| Native Hawaiian or Other Pacific Isl | lander          |                 |
| White                                |                 |                 |
| Are you a resident of Nebraska? *    |                 |                 |
|                                      | ~               |                 |
| c. Save your w                       | ork             |                 |
| Previous Page S                      | ave Application | Save & Continue |

3. Complete the Plans Page

- a. Complete the Academic Plan portion. Some portions will be prefilled with your previous answers. If you have difficulty choosing a field of study or if you were unsure when you initially selected the field of study, click on the blue Fields of Study and the pathways and it will give you more information.
- b. Early College will not have a degree path.

## Academic Plans

| Click here for more information         |  |
|-----------------------------------------|--|
| When do you want to start at Northeast? |  |

Basis of Enrollment \*

~

~

~

×

| I have never attended a college before and will be a | • |
|------------------------------------------------------|---|
|                                                      |   |

#### Field of Study \*

Fall 2025

A Field of Study is a group of degree and certificate programs in a career area. Learn more about our Fields of Study and the pathways.

#### Skilled and Technical Sciences

#### Degree Path \*

Select the location where you intend to take the majority of your classes: \*

## c. Complete the College Plans portion

# College Plans

Which of the following describes your educational goal while attending Northeast?

| ~                                                     |
|-------------------------------------------------------|
| Do you plan to apply for Financial Aid?               |
| Do you plan to apply for a scholarship?               |
| Yes • No Do you plan to apply for campus employment?  |
| Yes <b>O</b> No Are you interested in campus housing? |
| Yes <b>O</b> No                                       |
| Yes O No                                              |

d. Save your work

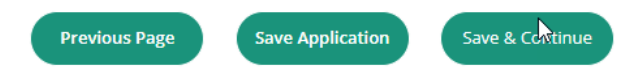

- 4. Complete Academics plan page.
  - a. Verify the High School information that was completed previously.

| High School Information *                                              |                   |   |
|------------------------------------------------------------------------|-------------------|---|
| I am currently attending high school or have a high                    | 15 •              |   |
| High School Credit                                                     |                   |   |
| Select Add High School to list each high school you have High School 1 | ve attended.      |   |
| High School                                                            |                   |   |
| Norfolk Senior High School                                             |                   | × |
| Graduation Month *                                                     | Graduation Year * |   |
| Мау                                                                    | ♥ 1991            |   |

b. Answer Colleges Attended question. If you attended a college previously it will populate the add college portion

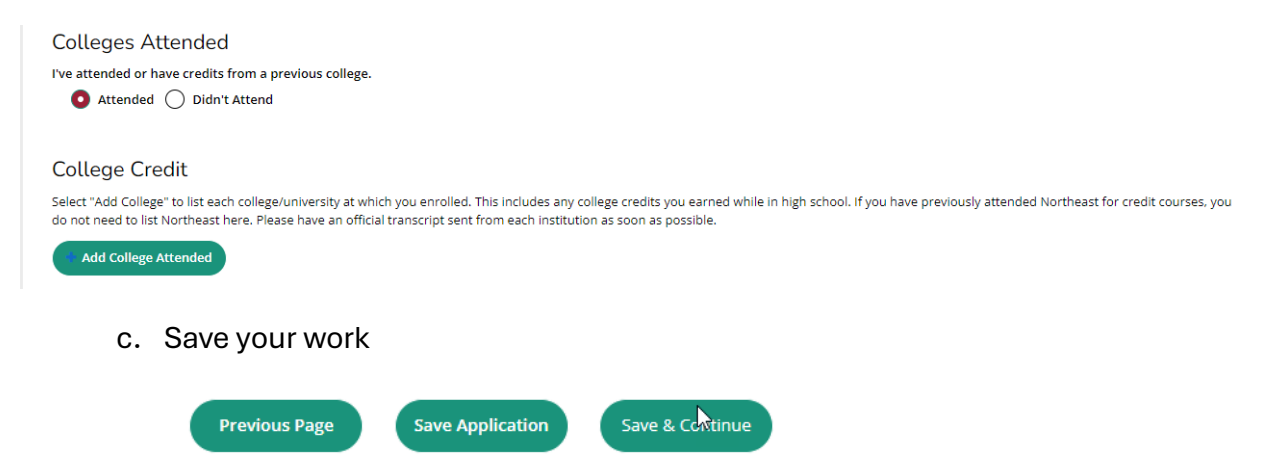

- 5. Complete Writing and Signature Page
  - a. You will need to read the information on this page and Certify Questions 1 and 2. Then type your name.

| Certification                                                                                                    |                                                                                                    |  |
|----------------------------------------------------------------------------------------------------|----------------------------------------------------------------------------------------------------|--|
| Please affirm the following before you submit your application<br>Do you certify #1? *                                                                                                    | ι.                                                                                                    |  |
| I certify that all of the information submitted in the application<br>authorize all schools attended to release all requested records<br>may be subject to a range of possible disciplinary actions, inclu-<br>information I certified be false. | n is my own work, factually true, and honestly presented. I<br>s and authorize review of my application. I understand that I<br>uding admission revocation or expulsion, should the |  |
| 🔵 Yes 🧿 No                                                                                                    |                                                                                                    |  |
| Do you certify #2? *                                                                                                    |                                                                                                    |  |
| I understand that I may be required to submit additional docu                                                                                                    | ments to complete the enrollment process.                                                                                                    |  |
| 🔵 Yes 🧿 No                                                                                                    |                                                                                                    |  |
| Yes O No                                                                                                    | Signature Date *                                                                                                    |  |
| Yes O No Signature *                                                                                                    | Signature Date *                                                                                                    |  |
| Yes • No Signature * b. Submit application                                                                                                    | Signature Date * 10/29/2024                                                                                                    |  |

If you already have an account, you can login or click Forgot Password if you can't remember your password

| Applica                | ation Portal: Sign In                                         |
|------------------------|---------------------------------------------------------------|
| First time submittin   | ng an application to Northeast? Create An Account             |
| northeaststudent@test. | .edu                                                          |
|                        |                                                               |
| Password               |                                                               |
|                        |                                                               |
| Ente                   | er password if you know it.                                   |
| Ente                   | er password if you know it.<br>d sho                          |
| Ente                   | er password if you know it.<br>d SHO<br>Forgot your password? |

Once you are in your account, you can view your application, or create a new one for a new term. Ex. A high school student applied for early college for the Fall 2024 term and needs to apply as a freshman for Fall 2025. They will create a new application.

| My Applications                 | Crea      | te a New Applicat |
|---------------------------------|-----------|-------------------|
| APPLICATION                     | STATUS    | ACTION            |
| Fall 2025 - Plumbing Technology | Completed | View              |

You can only have one application per term. If you need to make a change to your field of study, you will need to contact the admissions office at 402-844-7000.